保護者のみなさま

堺市立金岡南中学校 校長齊田 浩

|学期 個人懇談会・たけのこ個人懇談会のご案内

平素は本校教育活動に、ご理解、ご支援いただきありがとうございます。

さて、下記の要領で一学期末の個人懇談会(生徒本人・保護者・担任)を実施いたします。ご多用 のことと存じますが、ご出席くださいますようお願い申しあげます。

個人懇談会の予約はオンラインにてお願いいたします。予約時に確認メールが届かない場合、し ばらくしてから再度予約をお願いします。 オンラインで申し込みができない場合、裏面の最後にあ る調査票を6月26日(木)までに、担任へご提出ください。用紙が必要な場合は担任までご連絡く ださい。

記

1、日程
 7月||日(金)・|4日(月)・|5日(火)・|6日(水)の4日間
 |4:00~|6:45(|5分間)

※たけのこ学級在籍の保護者さまは、クラスとたけのこ学級と計2回の予約をお願いします。
※自家用車の学校内及び近隣コンビニエンスストア等への無断駐車はお断りします
※個人懇談期間中、給食はありません。部活動で午後の活動がある場合は昼食が必要です。

2、場所 各教室

3、持ち物 上靴又はスリッパ、下靴を入れる袋(外靴での入室は禁止です)

4、予約方法

・6月20日(金)から6月26日(木)までの期間中に予約できます。予約は先着順です。

| クラス    | 1・2組            | 3・4組            | 5・6組            | 7・8・9組<br>たけのこ学級 |
|--------|-----------------|-----------------|-----------------|------------------|
| 予約開始時間 | <b>6月20日(金)</b> | <b>6月20日(金)</b> | <b>6月20日(金)</b> | <b>6月20日(金)</b>  |
|        | 12時00分          | 12時10分          | 12時20分          | 12時30分           |

・送受信可能なメールアドレスをご準備ください(「@ss.sakai.ed.jp」からのメールを受信できるようにしておいてください)。

・確認メールが到着しない場合、しばらくしてからお試しください。

① スマートフォンやパソコンで以下にアクセスします。たけのこ学級の懇談予約もこちらから。 https://x.gd/wKMbs

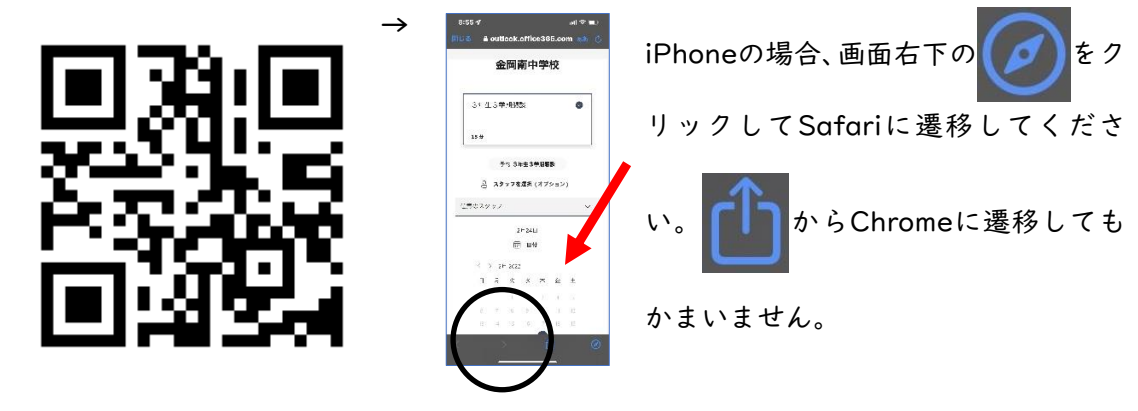

②下図「スタッフを選択」部分で、お子様のクラスを選択します。クラスの並び方が順番になっていませんので、お子様のクラスを探していただき、選択してください。予約時間にならないクラスは表示されません。

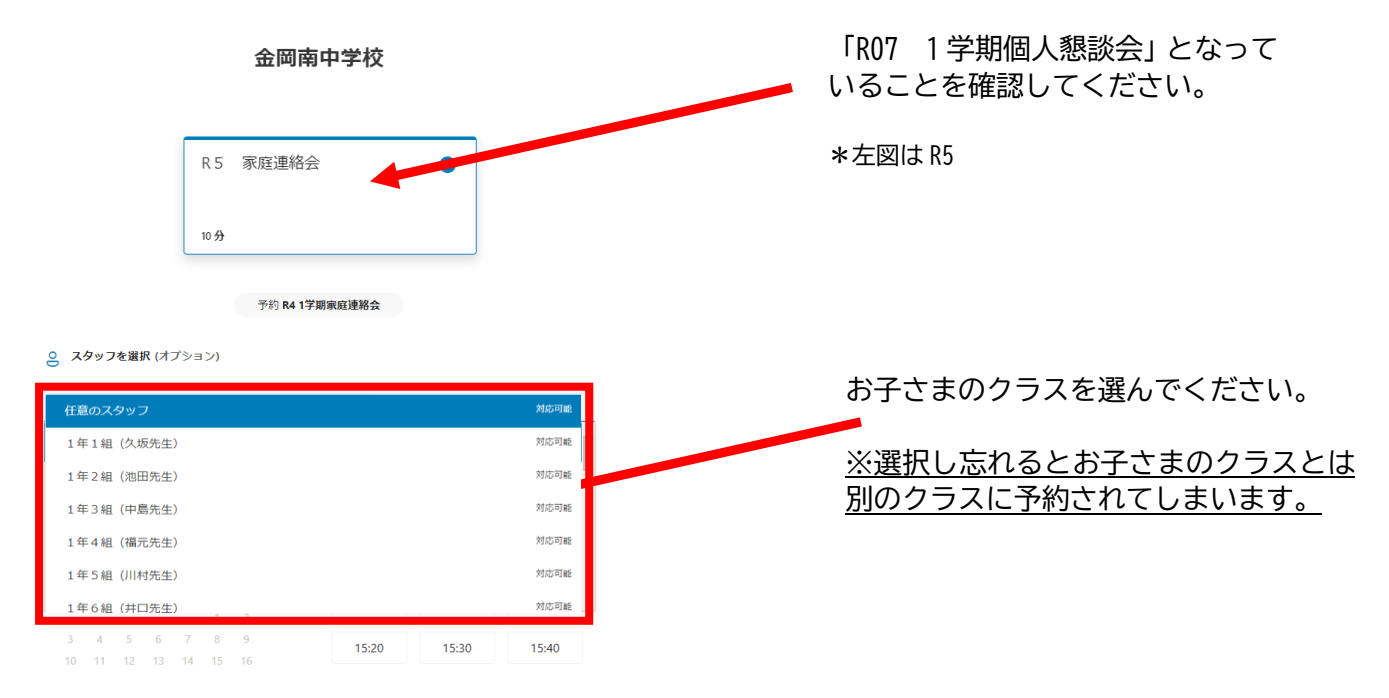

③画面を下にスクロールします。以下の画面から目的の「日」と「開始時間」を選択します。予約は先 着順のため、すでに予約された時間帯は表示されません。

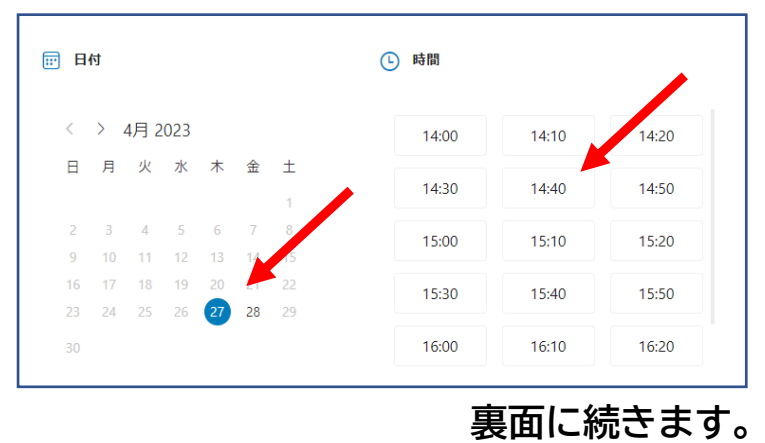

④下にスクロールして、次の画面で「生徒なまえ」「保護者のメールアドレス」「クラス」「お越しになる 保護者のお名前」を入力し、一番下の「予約]ボタンをクリックします。

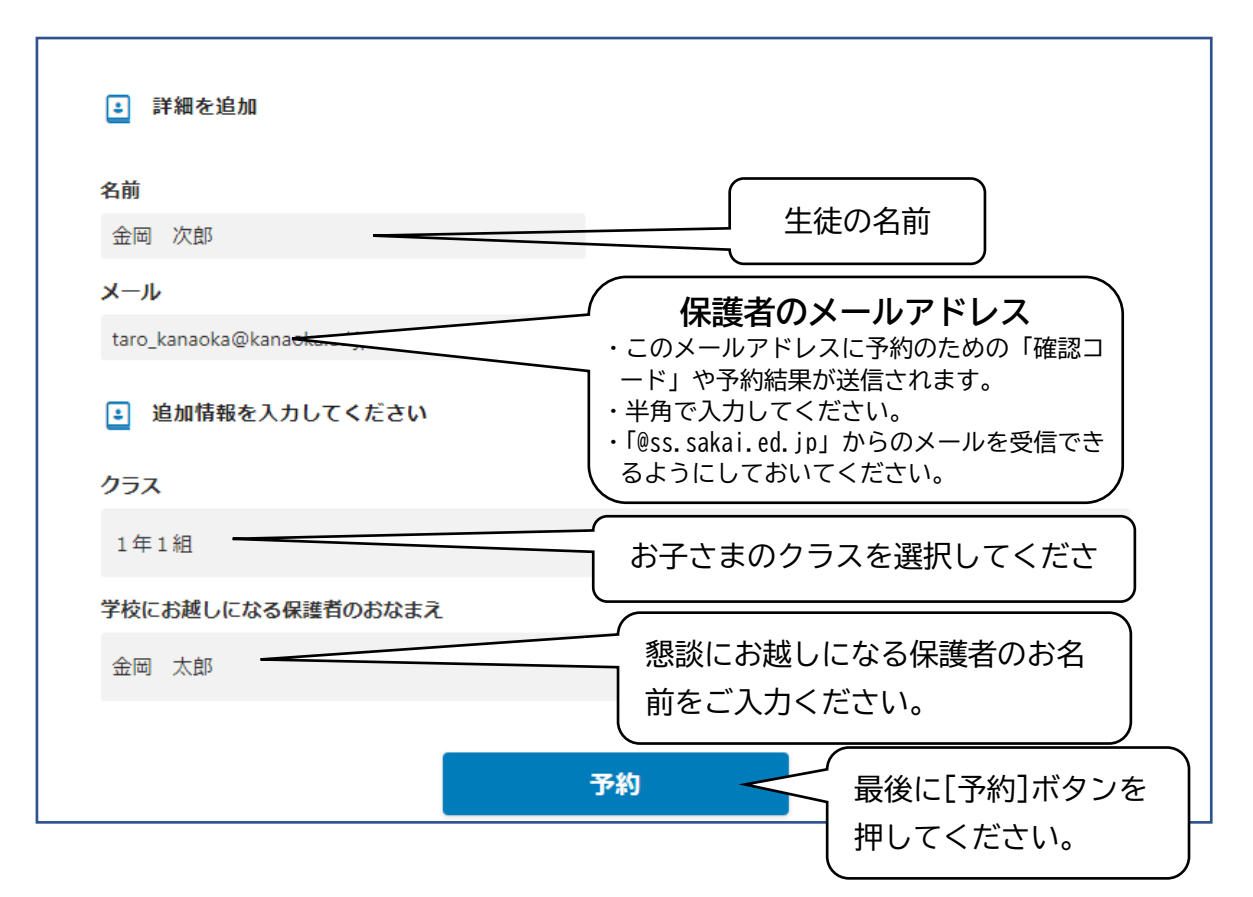

⑤次のウインドウが表示されます。先ほどのメールアドレスに届いている「確認コード」を5分以内 に半角で入力し、[続行]ボタンをクリックします。

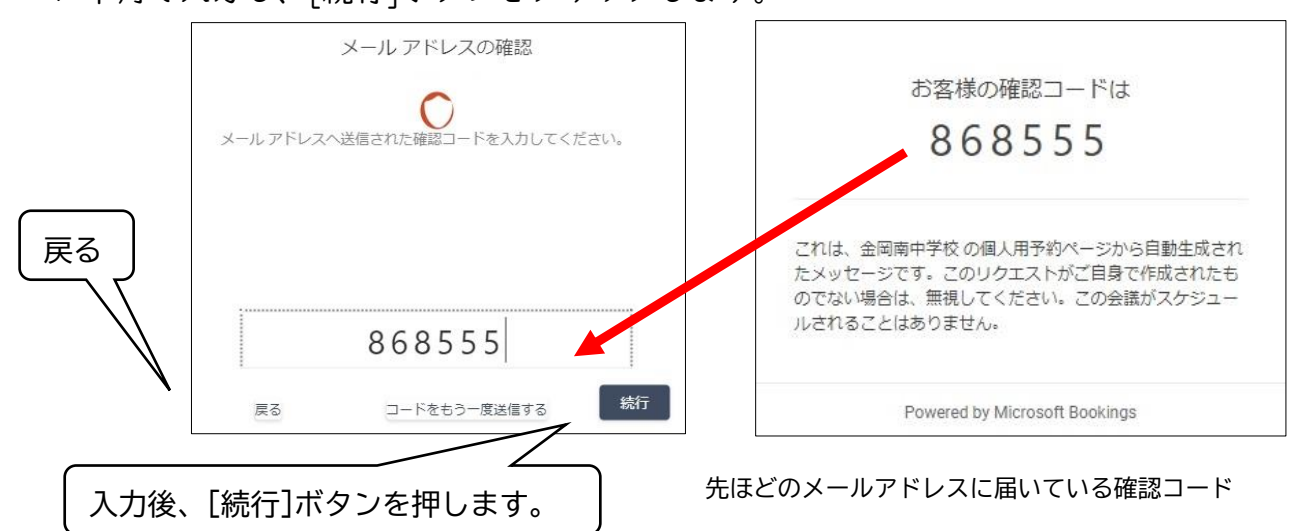

- ・メールが届かない場合、[戻る]をクリックし、メールアドレスの入力間違えが無いかご確認をお 願いします。半角になっているかもご確認ください。
- ・迷惑メールに振り分けられている可能性もありますので、ご確認ください。
- ・キャリアメールなどで、「@ss.sakai.ed.jp」からのメールを受信できるように設定できているかご
   確認ください。確認方法は販売店等に照会ください
- ・アクセスが集中してメールが届かない場合もあります。その場合、しばらくしてからお試しください。

⑥次のような画面が表示されます。これで予約完了です。同じような内容のメールも送信されていますのでご確認ください。

| 金岡南中学校                                                                   |                         |  |  |  |
|--------------------------------------------------------------------------|-------------------------|--|--|--|
| ○ご予約いただきありがとうございます。 弱                                                    | 確認のメッセージがメールですぐに送られてきます |  |  |  |
| 次回の予約: テスト<br>R5 家庭連絡会                                                   |                         |  |  |  |
| <ul> <li>2023年4月28日</li> <li>14:00 (10 分)</li> <li>1年9組(片嶺先生)</li> </ul> | スケジュールの変更<br>予約の取り消し    |  |  |  |
| Ŭ                                                                        | 新規予約                    |  |  |  |

⑦予約を変更する場合は、上記画面の[スケジュールの変更]、または届いたメールの[予定を変更する]をクリックしてく, さい。

ご留意事項

- ・兄弟姉妹などで複数の予約を行う場合は、上記の作業を複数回行ってください。
- ・上記の操作がうまくいかない場合は、以下の方法を行ってください。

| ●対応方法 ※iPhoneとAndroidで対応が違います。               |  |  |  |  |
|----------------------------------------------|--|--|--|--|
| ①別の端末(別のスマホ・PC)で再度、予約をおこなってください。(推奨)         |  |  |  |  |
| ②iPhoneの場合                                   |  |  |  |  |
| 設定(歯車アイコン)→Safari→「履歴とWebサイトデータを削除」          |  |  |  |  |
| ※うまくいかない場合は再度同じことを繰り返してスマホを再起動します。           |  |  |  |  |
| ③Androidの場合                                  |  |  |  |  |
| 設定(歯車アイコン)→アプリ→アプリを管理→Chrome(Chrmeを使用している場合) |  |  |  |  |
| →「データを消去」 ※Andoroidはバージョンやメーカーによって操作が違います。   |  |  |  |  |
|                                              |  |  |  |  |

・可能な限りオンラインで申し込みをお願いします。連絡会をご希望の方で、オンラインで申し込みできない場合は、以下の調査票を6月26日(木)までに担任へご提出ください。

|学期個人懇談会 希望日時調査票 ( ) 年( ) 組( ) 番 生徒名( ) 保護者名( ) 〔希望日時〕 次の日時を希望します。 希望が重なる場合もありますので、時間帯に幅をもたせてご記入ください。 ( )日( 時 分)~( 時 分) 時 ( )日( 分)~( 時 分) ・兄弟姉妹が在籍されている場合は、次にご記入ください。 )年()組生徒名( ) (